## Blacksburg to Guatemala Archive Project

John Crowson Ankit Agarwal Arth Joshi

# Final Repot

Client: Kimberley Homer; Delegate, Christ Church Blacksburg Sister Parish

CS 4624 (Multimedia, Hypertext, and Information Access)

**Professor Edward Fox** 

Spring 2015

#### **Table of Contents**

| 1 Executive Summary   |   |
|-----------------------|---|
| 2 User's Manual       | 4 |
| 3 Developer's Manual  | 8 |
| 4 Lessons Learned     |   |
| 4.1 Timeline/Schedule |   |
| 4.2 Problems          |   |
| 4.3 Solutions         |   |
| 4.4 Future Work       |   |
| 5 Acknowledgements    |   |
| 6 References          |   |

#### **1 Executive Summary**

The primary objective of the Blacksburg to Guatemala Archive Project is to create a medium for cultural exchange between Christ Church, Blacksburg, and their sister parish in San Andres Itzapa, Guatemala. This project will create a website and will allow for these two parishes to remain in close contact following the recent visit of a delegation from Christ Church, Blacksburg, to Guatemala in January 2015. We are completing this project as soon as possible in order to minimize the delay between their visit and the establishment of such a cultural exchange. Both parishes will benefit from our project, satisfying a desire to remain in-touch and embrace cultural differences.

We decided to use WordPress to offer the simplest possible solution. WordPress will allow the client to easily maintain stories on the website and will also give readers an easy way to enjoy them. We chose a simple theme and then further perfected it to reduce any complications. We decided to only display aspects that were absolutely necessary to the project. Aside from the stories, categories and search are the only other modules that are visible to the readers. The website also allows users to leave comments on every story so they can interact with the parishes in an easy way.

Another big request from the client's end was to allow for stories written in Spanish. We incorporated WordPress's bilingual tools to support this functionality. Stories can be written in either language and they will be formatted appropriately. A search engine has also been implemented to display results in both English and Spanish.

Overall, the website was a success. The primary focus was usability and the tests we ran proved the website was easy to use. The client was also happy with the results and can see the website being very useful to both parishes.

#### 2 User's Manual

The purpose of this user manual is to show users how they can interact with the website. The manual will walkthrough the features of website. The website can be accessed at: <u>www.blacksburg2guatemala.wordpress.com</u>. The website is responsive so the user should not have a problem with using it on mobile devices. The home page is shown in Figure 1.

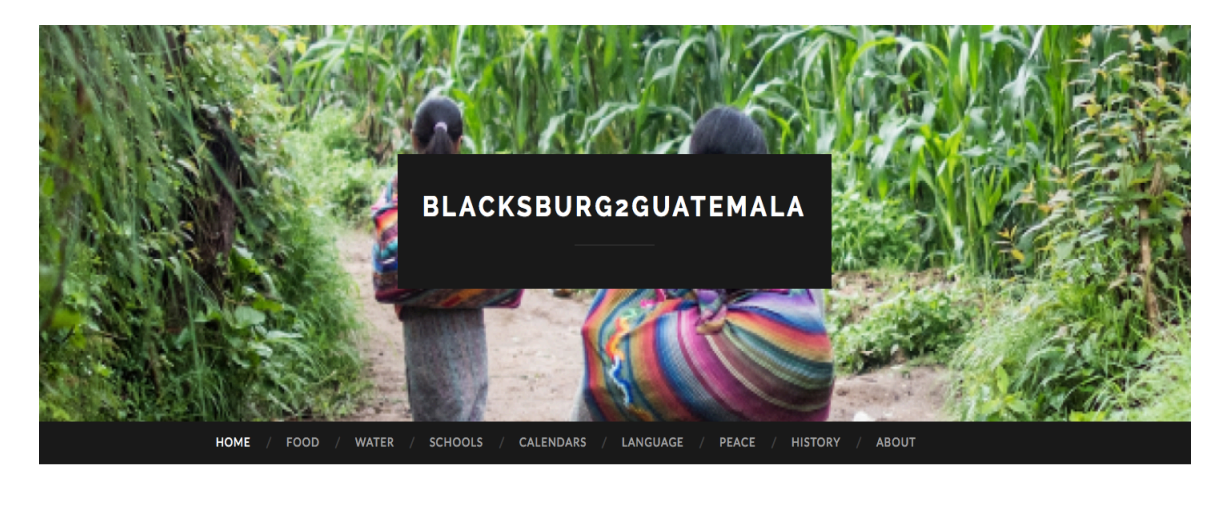

| Mi Primera Historia Española!                                                                                                    | Search                | SEARCH    |          |
|----------------------------------------------------------------------------------------------------|-----------------------|-----------|----------|
| Lorem ipsum dolor sit amet, appareat laboramus consequat ad pro, ne duo posse dicta                                                                                      | RECENT POSTS          |           |          |
| malorum. In has dolore essent feugait, ceteros offendit epicurei nec ad. Homero<br>populo vituperatoribus et sit, et duo urbanitas deseruisse quaerendum. Audire facilis | Mi Primera Historia E | Española! | • Follow |

Figure 1: The home page of the website

The home page serves to be the central hub on the website giving users a list of stories sorted from the most recent to the oldest. The home page also displays a right sidebar, which contains a search field to search stories. Below the search engine is a list of recent posts on the website. The menu items right below the featured image are categories the stories will be broken down into. Clicking on of these will display stories in the respective category.

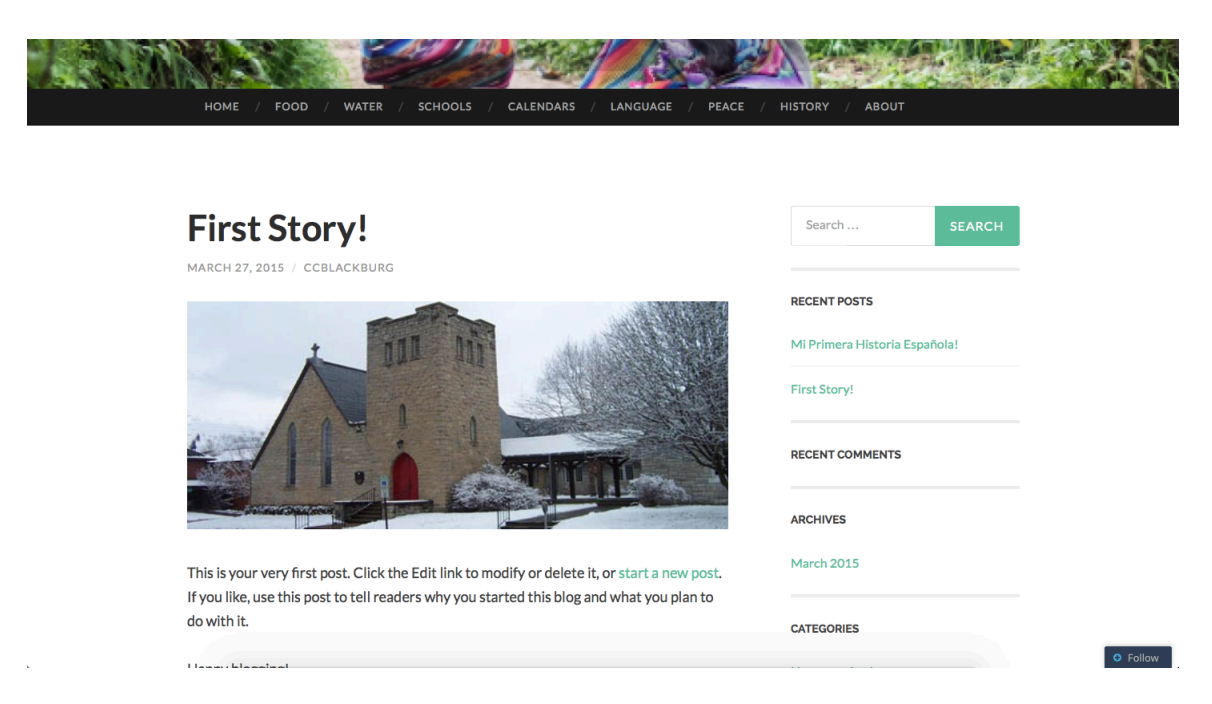

Figure 2: Story page

Clicking on a story will show then full content including pictures if any pictures are associated with the story. The image will be clickable to view at full resolution. The client can embed more than one image/video. The menu items will still be at the top of the page. The side bar will also persist for easy navigation to search and recent stories.

### Leave a Reply

| Enter     | your comment here                              |                             |
|-----------|------------------------------------------------|-----------------------------|
| Fill in y | your details below or click an icon to log in: | 🕥 💟 😭 😣                     |
|           | Email (required)                               | (Address never made public) |
|           | Name (required)                                |                             |
|           | Website                                        |                             |
| - Notifi  | v me of now commente via amail                 | Post Comment                |

Figure 3: Reply dialog

Every story will also have a commenting section on the bottom of the page. Here the user can leave a reply if they desire. A reply can be anything from a reflection or a way to communicate with the parish. The reply dialog box will require users to enter email and name to prevent spam.

| HOME / FOOD / WATER / SCHOOLS / CALENDARS / LANGUAGE / PEACE / D                                                                                          | HISTORY / ABOUT                                               | and the second second se |
|----------------------------------------------------------------------------------------------------|---------------------------------------------------------------|----------------------------------------------------------------------------------------------------|
| SEARCH RESULTS FOR: FIRST                                                                                                    | first SEARCH                                                  |                                                                                                    |
| <b>First Story!</b><br>MARCH 27, 2015 / LEAVE A COMMENT<br>This is your very first post. Click the Edit link to modify or delete it, or start a new post. | RECENT POSTS<br>Mi Primera Historia Española!<br>First Story! |                                                                                                    |
| If you like, use this post to tell readers why you started this blog and what you plan to do with it. Happy blogging!                                     | RECENT COMMENTS ARCHIVES O Follow                             |                                                                                                    |

Figure 4: Search result functionality

Figure 4 shows how users can use the search engine. A user can search a story using the search bar on the right side bar. Stories can be searched in both English and Spanish. The user can also search categories. The results will be displayed based on how relevant each article is to the search term.

| RECENT POSTS                  |
|-------------------------------|
| 6 22 min                      |
| Mi Primera Historia Española! |
| First Story!                  |
| RECENT COMMENTS               |
| ARCHIVES                      |
| March 2015                    |
|                               |

Figure 5: Water category page

Figure 5 shows what a sample category page looks like. Stories that are tagged to that category will be displayed in each subsection. Users can view a particular category that interests them the most.

#### **3 Developer's Manual**

The purpose of this developer manual is to show how the parishes can upload content and generally change the website as they desire. The developer end of the website can be accessed at:

https://wordpress.com/wp-login.php. The login page is shown in Figure 6. The username and password is as follows:

Username: ccblackburg

Password: multimedia

| Email or Username                                         |  |
|-----------------------------------------------------------|--|
| Password                                                  |  |
| ✓ Stay signed in Log In                                   |  |
| Register   Lost your password?<br>← Back to WordPress.com |  |

#### Figure 6: Login window for parish

| 🛞 My Site 🖪 Reader                                        |                                                                                          |                                                                     |         |                                                                    | Go Premium       | 💽 🖪 લ  |
|-----------------------------------------------------------|------------------------------------------------------------------------------------------|---------------------------------------------------------------------|---------|--------------------------------------------------------------------|------------------|--------|
| 🚯 Dashboard 🖌                                             |                                                                                          |                                                                     |         |                                                                    | Screen Options 🔻 | Help 🔻 |
| Home<br>Comments l've Made                                | Tighten your account's security: Two-si                                                  | ep authentication is now available on WordPres                      | s.com   | . <u>Enable now</u> or <u>learn more</u> ,                         |                  | ×      |
| Site Stats<br>My Blogs<br>Blogs I Follow<br>Akiemat State | Dashboard                                                                                |                                                                     |         |                                                                    |                  |        |
| Omnisearch                                                | Tip: Get more readers by upgrading your curre                                            | ent web address, blacksburg2guatemala.wordpr                        | ess.co  | m, to a custom domain name like blacksburg2guatemala.com.          |                  | ×      |
| 📜 Store                                                   | A custom domain name makes your site easie<br>Register blacksburg2guatemala.com for only | r for people to find, makes it look more professi<br>\$18 per year. | onal, a | and it lets you personalize your site with its own, unique web add | dress.           |        |
| 🖈 Posts                                                   |                                                                                          |                                                                     |         |                                                                    |                  |        |
| 9; Media                                                  | At a Glance                                                                              |                                                                     | A       | Quick Draft                                                        |                  | A      |
| 🖉 Links                                                   | A 2 Posts                                                                                | 8 Pages                                                             |         | Title                                                              |                  |        |
| Pages                                                     | WordPress.com running Hemingway Rewritten                                                | theme.                                                              |         | What's on your mind?                                               |                  |        |
| Comments                                                  | Akismet blocks spam from getting to your blog                                            |                                                                     |         |                                                                    |                  |        |
| 🔳 Feedback                                                | There's nothing in your spam queue at the mo                                             | nent.                                                               |         |                                                                    |                  |        |
| 🔊 Appearance                                              | 3,072 MB Space Allowed                                                                   | <b>9</b> 3 10.50 MB (0%) Space Used                                 |         | Save Draft                                                         |                  |        |
| 👗 Users                                                   |                                                                                          |                                                                     |         |                                                                    |                  |        |
| 🔑 Tools                                                   | Activity                                                                                 |                                                                     | A       | Stats                                                              |                  |        |
| Settings                                                  | Recently Published                                                                       |                                                                     |         | 25                                                                 |                  |        |
| Collapse menu                                             | Mar 27th, 8:47 pm Mi Primera Historia                                                    | ispañola!                                                           |         | 20                                                                 |                  |        |
|                                                           | Mar 27th, 8:28 pm First Story!                                                           |                                                                     |         | 15                                                                 |                  |        |
|                                                           |                                                                                          |                                                                     | _       | 10                                                                 |                  |        |

Figure 7: Dashboard Page

The successful login in will lead to Figure 7. One must click on "My Site" in the upper left corner. Clicking on that will lead to the dashboard for the

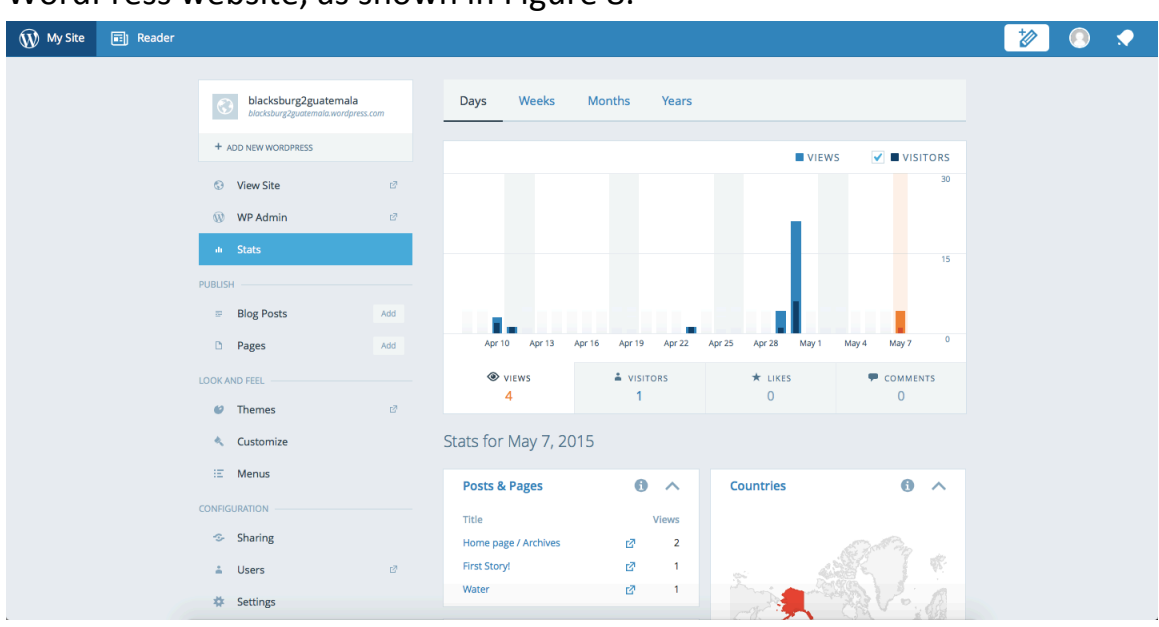

WordPress website, as shown in Figure 8.

Figure 8: WordPress specific site Dashboard

Many tasks can be accomplished from this page. The landing page contains analytic information to see how many views the website is getting. Statistics can also be broken down by each category and page. One can also see what countries are visiting the page on a daily basis.

| 🛞 My Site | 🗊 Reader |                                                            |                                     |                                        |                                                      |                            |            | 2 | 200 | 20 | 200 | 2 | <b>i</b> | 20 | 🤣 💿 🔹 |
|-----------|----------|------------------------------------------------------------|-------------------------------------|----------------------------------------|------------------------------------------------------|----------------------------|------------|---|-----|----|-----|---|----------|----|-------|
|           |          |                                                            |                                     |                                        |                                                      |                            |            |   |     |    |     |   |          |    |       |
|           |          | blacksburg2guatemala<br>blacksburg2guatemala.wordpress.com | Published Draft                     | s Scheduled                            | Trashed                                              |                            | Q          |   |     |    |     |   |          |    |       |
|           |          | + ADD NEW WORDPRESS                                        | Mi Primer                           | a Historia                             | Española!                                            |                            |            |   |     |    |     |   |          |    |       |
|           |          | View Site                                                  | Lorem ipsum d                       | olor sit amet, aj                      | ppareat laboramus con                                | sequat ad pro, n           | e duo      |   |     |    |     |   |          |    |       |
|           |          | WP Admin                                                   | nec ad. Homero                      | orum. In has do<br>populo vitupei      | olore essent feugait, ce<br>ratoribus et sit, et duo | eteros offendit ep<br>urba | olcurei    |   |     |    |     |   |          |    |       |
|           |          | ili Stats                                                  | () A month ago                      |                                        |                                                      | <b>•</b> *                 | <b>③</b> 7 |   |     |    |     |   |          |    |       |
|           |          | PUBLISH                                                    | @ Edit                              | 17 View                                | di State                                             | fi Tr:                     | ach        |   |     |    |     |   |          |    |       |
|           |          | ■ Blog Posts Add                                           |                                     | - view                                 | - Stats                                              |                            | 2311       |   |     |    |     |   |          |    |       |
|           |          | D Pages Add                                                |                                     |                                        | A. A.                                                | WE MAN                     |            |   |     |    |     |   |          |    |       |
|           |          | LOOK AND FEEL                                              |                                     | 1                                      | n m                                                  |                            |            |   |     |    |     |   |          |    |       |
|           |          | 🥑 Themes 🛛                                                 |                                     |                                        | 1                                                    |                            |            |   |     |    |     |   |          |    |       |
|           |          | <ul> <li>Customize</li> </ul>                              | Leng                                | 114                                    |                                                      |                            |            |   |     |    |     |   |          |    |       |
|           |          | iΞ Menus                                                   |                                     | 11.                                    |                                                      | - Park                     |            |   |     |    |     |   |          |    |       |
|           |          | CONFIGURATION                                              | - Person                            | CONTRACT OF                            |                                                      | and the second             |            |   |     |    |     |   |          |    |       |
|           |          | 🍲 Sharing                                                  | First Story                         | 7!                                     |                                                      |                            |            |   |     |    |     |   |          |    |       |
|           |          | 👗 Users 🖸                                                  | This is your ver                    | y first post. Clic                     | ck the Edit link to mod                              | ify or delete it, o        | r start    |   |     |    |     |   |          |    |       |
|           |          | 🌣 Settings                                                 | a new post. If years and what you p | ou like, use this<br>lan to do with it | s post to tell readers wl<br>t. Happy blogging!      | hy you started th          | is blog    |   |     |    |     |   |          |    |       |

Figure 9: Blog post display

Clicking "Blog Posts" in the left side bar will lead you to this page, where one can manage all the posts on the website. A list of recent posts will be shown here. Clicking the pencil icon on the upper right will allow the client to post a new story as seen in Figure 10. From here the story can be added to the website. The story can be given categories and pictures can also be added.

| 🛞 My Site | 📰 Reader                                                 |     |                                 | 2                         |
|-----------|----------------------------------------------------------|-----|---------------------------------|---------------------------|
|           |                                                          |     |                                 | Current Status: New Draft |
|           | blacksburg2guatemala<br>blacksburg2guatemala.wordpress.v | com | Title                           |                           |
|           |                                                          |     | 93 Add Media                    | Visual HTML               |
|           | CHANGE STATUS     Publish Immediately                    |     | B I ∧≪ ⊟ ⊟ 46 - ≞ ± ∄ Ø ಔ ⊑ ॐ ⊠ |                           |
|           | TAGS & CATEGORIES                                        |     |                                 |                           |
|           | FEATURED IMAGE                                           |     |                                 |                           |
|           | -SHARING                                                 |     |                                 |                           |
|           |                                                          |     |                                 |                           |
|           | ••• EXCERPT                                              |     |                                 |                           |
|           | ADVANCED SETTINGS                                        |     |                                 |                           |
|           |                                                          |     |                                 |                           |
|           |                                                          |     | p                               | Words: 0                  |
|           |                                                          |     | Preview                         | Save Draft Publish        |

Figure 10: Creating a new blog post

| 🛞 My Site | 🗊 Reader |                                                                                                    |                        |   | 😿 💿 🔹 |
|-----------|----------|----------------------------------------------------------------------------------------------------|------------------------|---|-------|
|           |          |                                                                                                    |                        |   |       |
|           |          | blacksburg2guatemala<br>blacksburg2guatemala.wordpress.com                                                                                                    | Published Drafts Trash | ۹ |       |
|           |          | + ADD NEW WORDPRESS                                                                                                    | © 7 DAYS AGO           |   |       |
|           |          | 🕄 View Site 🖉                                                                                                    | History                |   |       |
|           |          | 🕔 WP Admin 🧭                                                                                                    | Peace                  |   |       |
|           |          | ili Stats                                                                                                    | Languages              |   |       |
|           |          | PUBLISH                                                                                                    | Calendars              |   |       |
|           |          | Blog Posts Add     Add     Ad | Schools                |   |       |
|           |          | D Pages Add                                                                                                    |                        |   |       |
|           |          | LOOK AND FEEL                                                                                                    | Water                  |   |       |
|           |          | 🥝 Themes 🖉                                                                                                    | Food                   |   |       |
|           |          | 🔦 Customize                                                                                                    | © A MONTH AGO          |   |       |
|           |          | iΞ Menus                                                                                                    | About                  |   |       |
|           |          | CONFIGURATION                                                                                                    | <i>©</i>               |   |       |
|           |          | 🌫 Sharing                                                                                                    |                        |   |       |
|           |          | 👗 Users 🖉                                                                                                    |                        |   |       |
|           |          | Settings                                                                                                    |                        |   |       |

Figure 11: Pages display

Clicking "Pages" on the left side bar will display the categories already on the website as seen in Figure 11. New categories can be added from this page as well. Many other tasks can be accomplished using the dashboard, including changing the look and feel of the website and changing commenting settings.

#### **4 Lessons Learned**

#### 4.1 Timeline/Schedule

The project was broken down into multiple two week long phases, with deliverables due at the end of each phase. The project was spilt up into 4 two week long phases. Phase 1 was about identifying the tools that would be used on the project and website hosting. A big part of this phase was to investigate how the client will upload content to the website.

Phase 2 was to implement the website design. The design needed to be easy to use and free of extra noise. This means modules not absolutely necessary should be left out. Phase 3 involved publishing the stories and pictures to the website. This phase was heavily client dependent as the stories came from the client. The last phase was to implement a search tool that would search all possible stories and categories.

In general, we kept up with the phases and the two-week deadline for each phase. Phase 3 gave us some trouble, as the client was not ready with the stories. We instead worked on other aspects of the website while the client brought together the stories.

#### 4.2 Problems

The biggest problem faced was theme selection for the WordPress website. The project required a particular theme to appeal to readers. The design had to be easy to use and clean, meaning obtrusive elements should not exist. The theme also needed to be multimedia friendly, as many stories have accompanying pictures/videos.

We found it hard to find a theme that satisfied all the requirements. Many themes did not have a coherent way of showing both pictures and text. The remaining themes were too busy in their design approach and had many unnecessary elements.

Another problem was bilingual support. WordPress automatically corrected Spanish stories as the software thought they were in English. This removed all the accent marks.

#### 4.3 Solutions

To properly solve the theme problem, we had to customize a template. We went through each element of the theme and customized it to the requirements of the project. We cleaned up the way pictures were shown alongside stories. We also got rid of redundant elements on the page. We then added things we needed such as an About Us page.

To solve the language problem, we dug deep into the WordPress developer documentation and found a way to enable Spanish content. This stopped WordPress from automatically correcting the Spanish text.

#### 4.4 Future Work

The deliverables specified in the contract with the client were completed. However, the website needs to have much more content. The parishes can accomplish this at a later date when there are enough stories to share. Following the developer's manual will enable the parish to easily post new pictures and stories.

Furthermore, a translation feature can be added so that stories can be viewed in either language. We explored this feature, but there was no way to keep the full meaning. If there is a way no meaning can be lost in translation, this feature should be added.

#### **5** Acknowledgements

The project team would like to thank the client, Kimberley Homer for her support and guidance throughout the project. She can be reached at: 540-231-9521 for any further questions. The team would also like to thank Dr. Edward Fox (fox@vt.edu) for introducing this project to our group in allowing us to create something that we hope will have an impact on the community. The project would not be what is without the two listed above and we thank you for giving us the opportunity.

#### **6 References**

Bego, Sven. "Software Engineering Project (2IP40) Software
 Requirements Document." Software Requirements Document. 28
 Mar. 2006. Web. 12 Feb. 2015.
 <a href="http://www.academia.edu/9021460/Software\_Engineering\_Proj">http://www.academia.edu/9021460/Software\_Engineering\_Proj</a>

- ect\_2IP40\_Software\_Requirements\_Document>.
- Berezi, Tanya. *Writing a Software Requirements Document*: Web. 6 Mar. 2015. <a href="http://home.adelphi.edu/~siegfried/cs480/ReqsDoc.pdf">http://home.adelphi.edu/~siegfried/cs480/ReqsDoc.pdf</a>>.
- "WordPress.org." *Developer Documentation*. WordPress. Web. 26 Mar. 2015. <a href="http://codex.wordpress.org/Developer\_Documentation">http://codex.wordpress.org/Developer\_Documentation</a>>.
- "WordPress.org." *Multilingual WordPress*. WordPress. Web. 26 Mar. 2015. <a href="http://codex.wordpress.org/Multilingual\_WordPress">http://codex.wordpress.org/Multilingual\_WordPress</a>.